## Guía para subir archivos:

En el caso de querer **solicitar un servicio** o pedir una **muestra gratuita de mastering**, usamos el servicio de We Transfer para la transferencia de archivos.

Este servicio esta pensado para quitar toda complicación del medio en el proceso. No es necesario crear una cuenta o dar información personal.

El sistema es muy simple y consiste en lo siguiente:

- Elegir el archivo que queremos mandar (recordemos que tiene que estar en formato WAV o AIFF, no aceptamos MP3 por tratarse de archivos con compresión de audio y ser de baja calidad).
- Introducir el mail del destinatario del archivo que en este caso es info[@]7notasestudio.com (sin los corchetes)
- Introducir el mail donde queremos recibir el trabajo una vez terminado.
- Ingresar un comentario en el caso de ser necesaria alguna aclaración con respecto al archivo.
- Hacer click en el botón donde dice Transferencia y esperar hasta que se concrete. Hay que recordar que de acuerdo al tamaño del archivo y nuestra velocidad de conexión es posible que esto demore.
- Una vez el archivo se termine de transferir nos llegará un mail avisandonos que nos mandaron un archivo y diciendonos quien fue el remitente. Cuando el trabajo se concreta lo devolvemos por el mismo medio.

Para acceder al servidor de 7 Notas Estudio podemos usar la siguiente URL:

https://7notasestudio.wetransfer.com

Al ingresar a dicha página nos encontramos con una pantalla como la que se muestra a continuación:

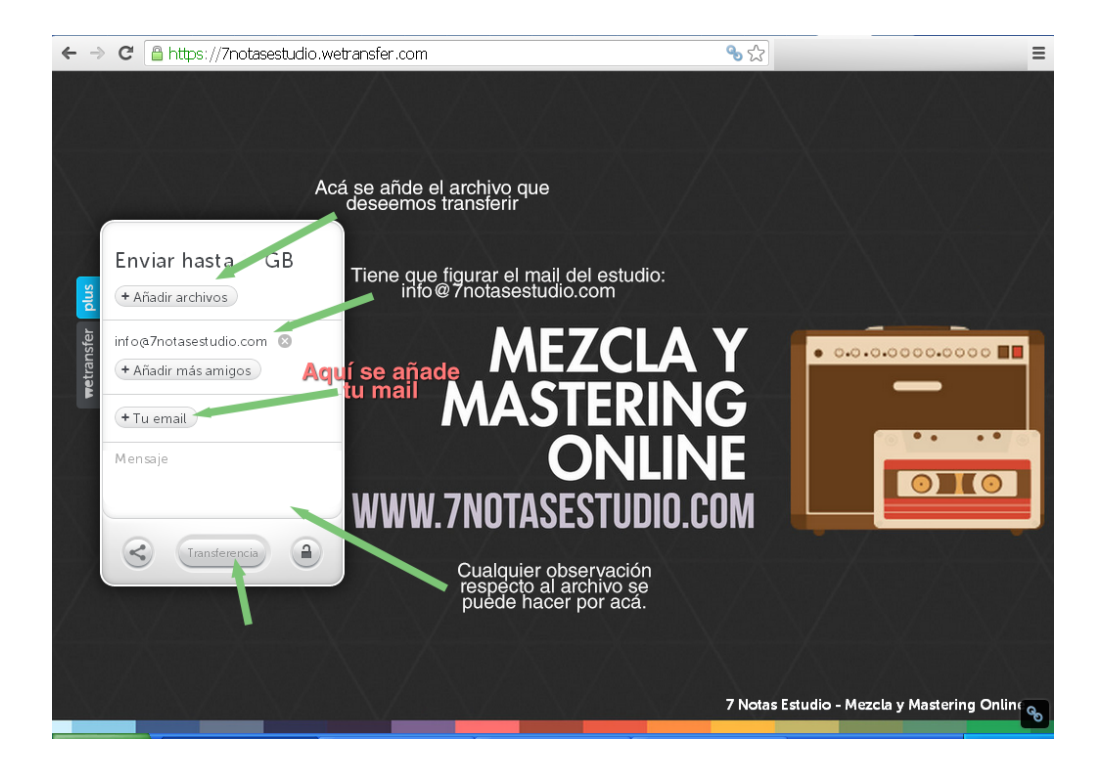

En esta pantalla podemos usar el botón de "Añadir archivos" o podemos arrastrar un archivo hasta cualquier parte de la pantalla para que este sea reconocido.

Una vez añadimos toda la información pertinente (nuestro mail, el mail del estudio y el mensaje de ser necesario) procedemos a iniciar la transferencia haciendo click en el botón "Transferencia" en la parte inferior.

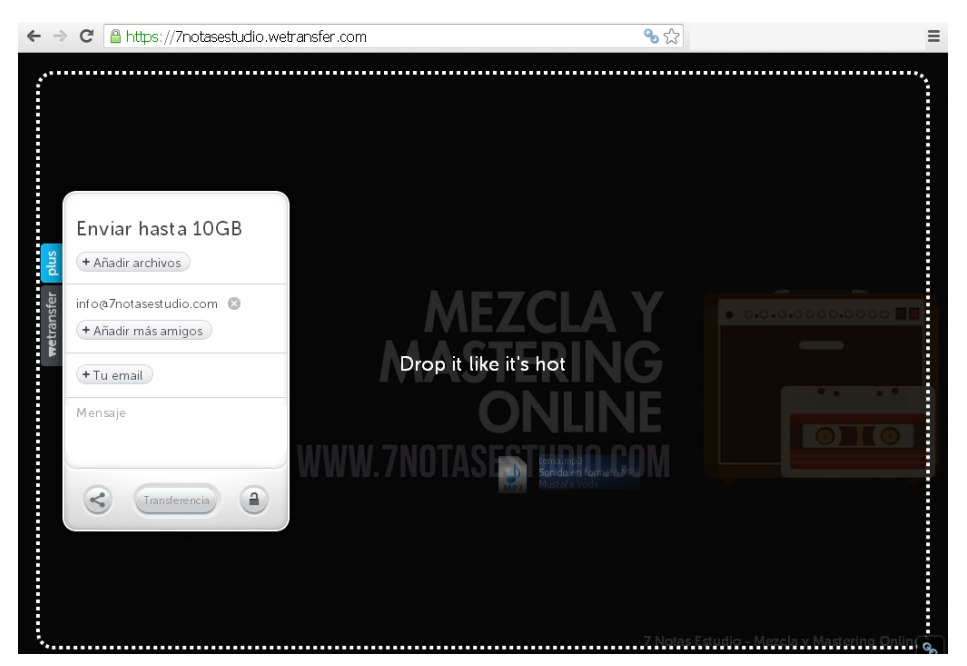

Imagen: Como se ve la interfaz cuando arrastramos un archivo hacia ella.

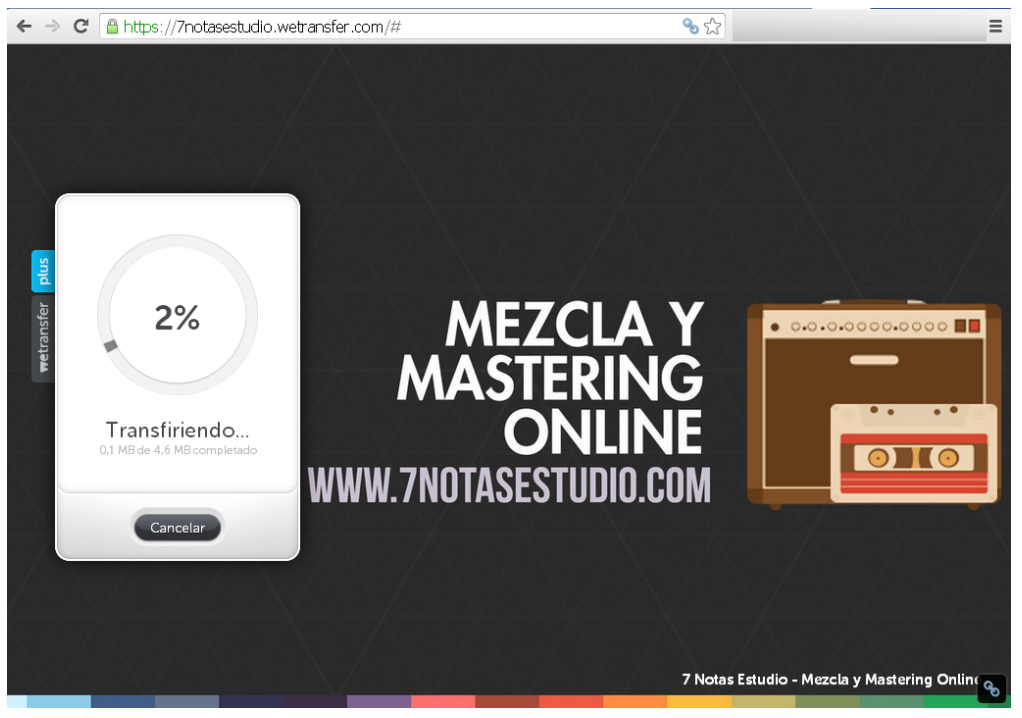

Imagen: Transferencia iniciada.

Una vez realizados todos los pasos indicados anteriormente deberíamos ver en el campo blanco un mensaje que diga: Transfiriendo además del porcentaje completado.

Cuando el archivo sea transferido completamente el sistema nos avisará que la transferencia se ha completado.

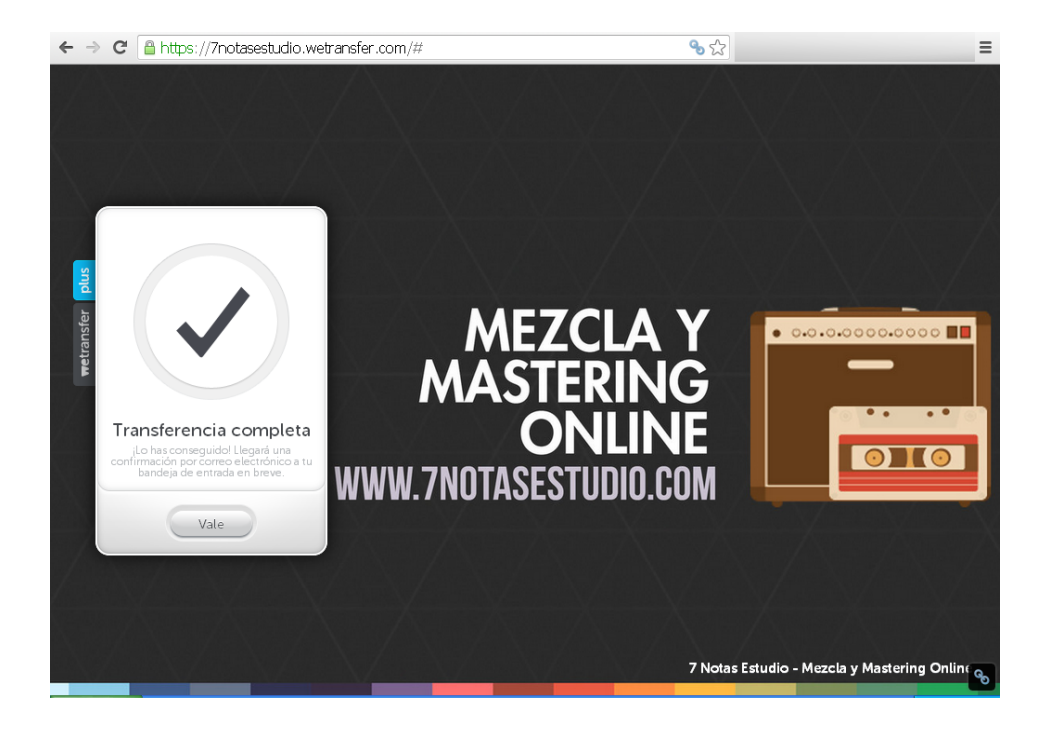

Una vez que la transferencia está hecha, nosotros recibiremos un correo donde se nos avisa que recibimos un archivo además de indicarnos el mail del remitente.

A partir de este punto nos ponemos a trabajar sobre tus canciones y dentro del período estipulado te las devolvemos terminadas por el mismo medio.